## Tiedostojen kopioiminen päivämäärän mukaan

Tiedostot järjestetään ja kopioidaan niiden tallennuspäivämäärän mukaan.

1 Valitse video- tai yksittäiskuvatila.

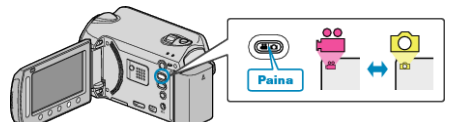

 $2\,$  Valitse "SELECT AND CREATE"/"SELECT AND SAVE" ja kosketa @.

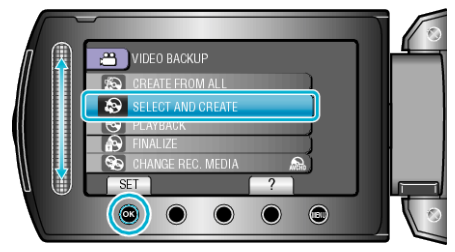

3 Valitse kopioinnin tallennusväline ja kosketa ®.

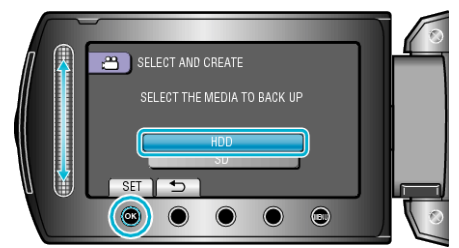

4 Valitse "CREATE BY DATE"/"SAVE BY DATE" ja kosketa @.

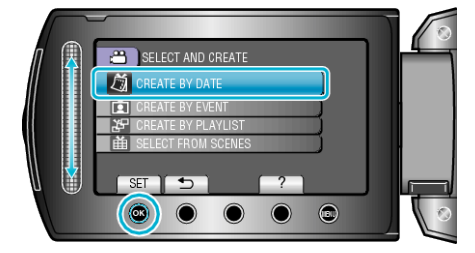

5 Valitse tallennuspäivämäärä ja kosketa 👀.

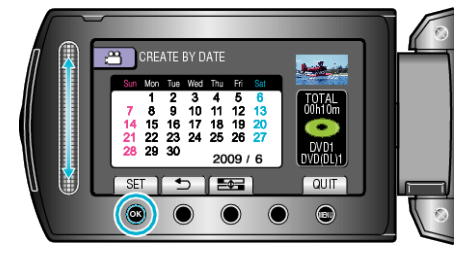

6 Valitse "EXECUTE" ja kosketa .

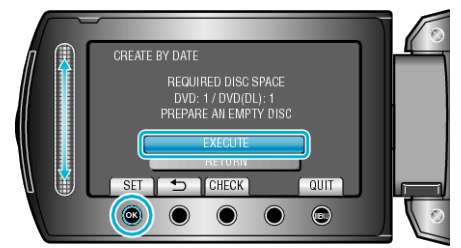

- Tiedostojen kopioimiseen tarvittava levymäärä näkyy näytössä. Valmistele levyt sen mukaan.
- Tarkista kopioitava tiedosto koskettamalla "CHECK".
- 7 Valitse "YES" tai "NO" ja kosketa . (Vain ♣-tila)

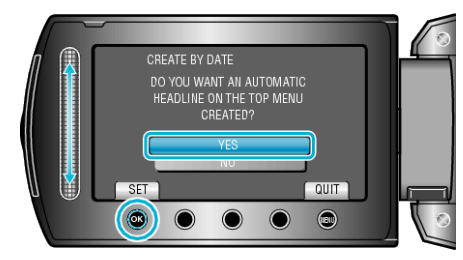

- Kun valinta "YES" valitaan, vastaavan tallennuspäivän omaavat videot näkyvät ryhmissä.
- Kun valinta "NO" valitaan, videot näytetään niiden tallennuspäivämäärän mukaan.
- 8 Valitse "EXECUTE" ja kosketa I.

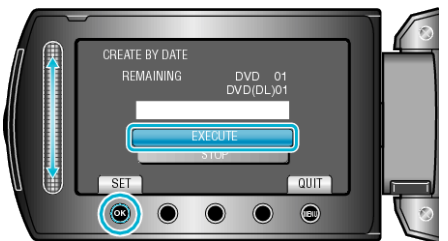

- Kun näkyviin tulee "ASETA SEURAAVA LEVY", vaihda levy.
- Kosketa kopioinnin jälkeen <sup>®</sup>.
- 9 Sulje LCD-monitori ja irrota USB-kaapeli.

## TÄRKEÄÄ:-

- Älä kytke virtaa pois tai irrota USB-kaapelia ennen kuin kopiointi on suoritettu loppuun.
- Tiedostoja, jotka eivät ole hakemistonäytössä toiston aikana, ei voida kopioida.